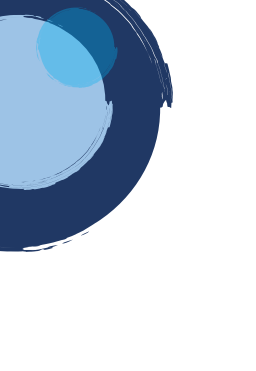

## INSTRUCTIVO EXPEDICIÓN DE CERTIFICADO EN LÍNEA

Para realizar el proceso de solicitud de certificado mercantil, de Existencia y Representación Legal, de libros y de Registro Único de Proponentes RUP, lo puede adquirir de la siguiente manera:

1. Ingrese a la página de la cámara de comercio de Duitama

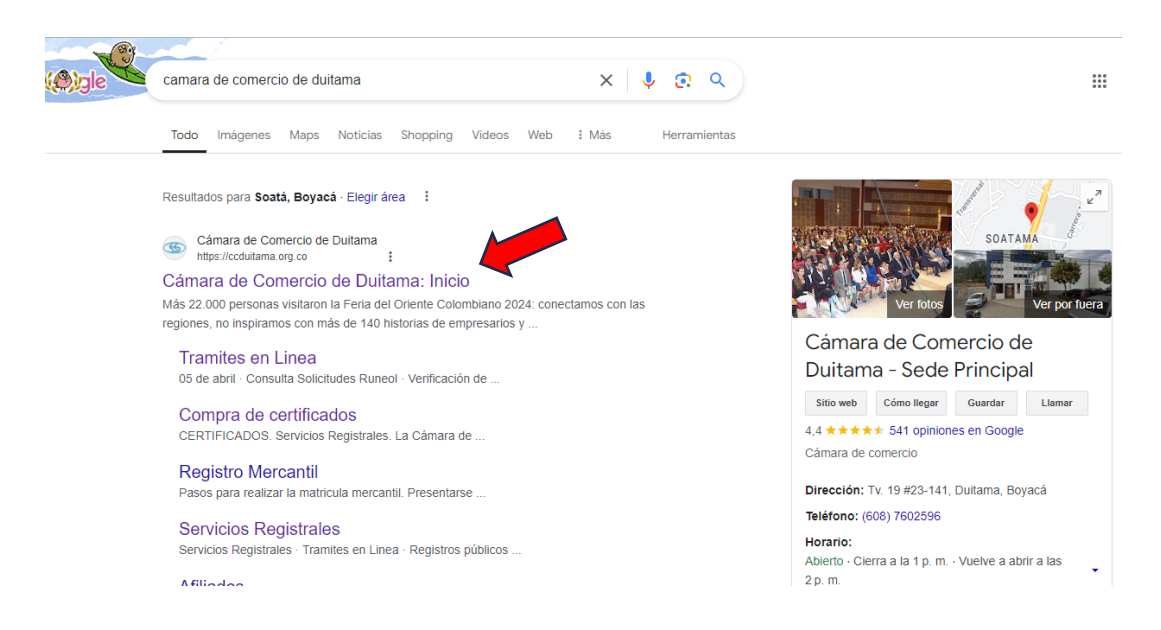

2. Ingrese a la hoja de compra de certificados.

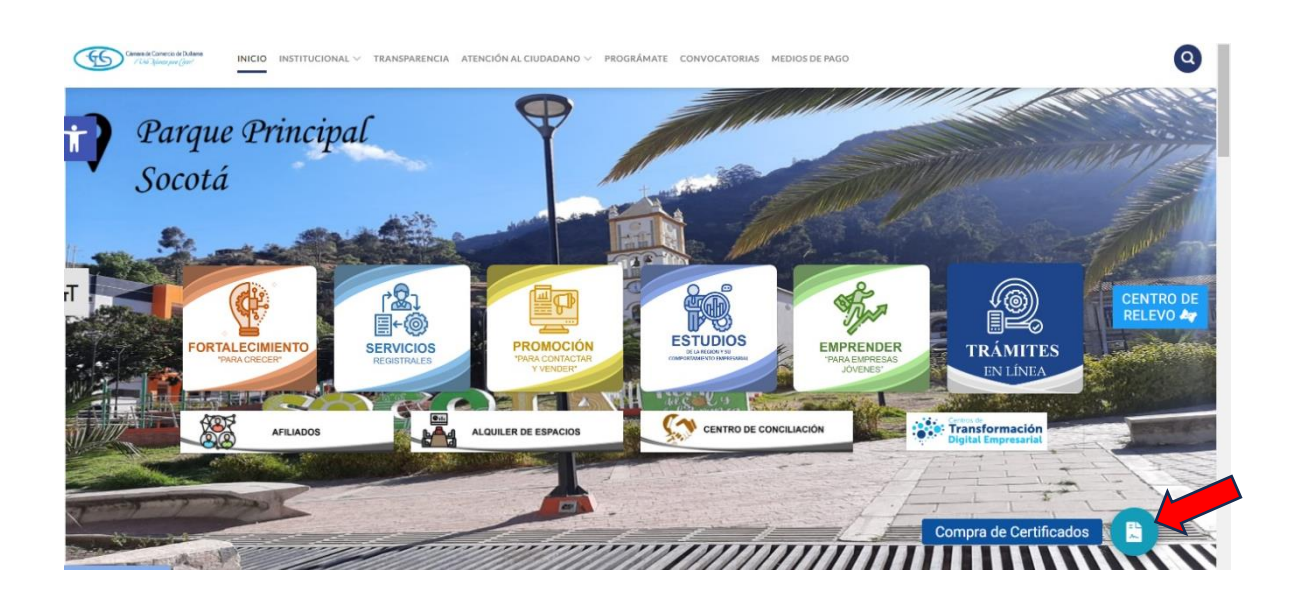

3. El sistema lo direcciona a la página RUES (ww.rues.org.co), de clic en la flecha para seleccionar el tipo de registro y en la barra de búsqueda digite número de cédula del titular o número de NIT de la persona jurídica SIN el digito de verificación y finalmente clic en Buscar.

|                                                                                                    |                                                                                                    | Portal anterior                                                                                                    | Ingreso      |
|----------------------------------------------------------------------------------------------------|----------------------------------------------------------------------------------------------------|----------------------------------------------------------------------------------------------------|--------------|
| inicio دول المراجع المراجع | jué es el RUES? Consulta de registros Descarga de repo                                                                      | ortes 🗸 🛛 Servicios cámaras 🗸 🛛 Estadisticas                                                                                       | Ayuda 🕜      |
| RUES<br>La fuente de información empresarial más robusta con                                                                                                    | 40 millones 750<br>la que cuenta Colombia de consultas al año acced                                                         | entidades públicas 40 millones<br>den a la informacion de consultas al año                                                         |              |
| Registro Mercantil<br>Busqueda Avanzada<br>Entidades sin Animo de scro                                                                                                    | Digite su búsqueda                                                                                                    | Buscar Q                                                                                                    |              |
| Proponentes<br>Registro Nacional de Turismo<br>Operadores de Libranza<br>Entidades Extranjeras de Derecho<br>Entidades de Economia Solidaria<br>Vendedores de Juegos de Suerte y                                                                                                    | Privado sin Animo de Lucro                                                                                                  | Personero o                                                                                                    | or Virtual   |
| Acceda gratis a información básica de los<br>registros empresariales del país, Compre<br>certificados de matrícula mercantil y                                                                                                    | Obtenga información detallada y sin costo<br>de registros empresariales de todo el<br>país. Extraiga información agregada y | Consulte las veedurías ciuda<br>registradas por Personerías<br>Distritales o Autoridades<br>Indígenas. Registre funcionarios de la | para hablar! |

4. Verifique que los datos arrojados en la búsqueda coincidan con los datos del registro de persona natural o jurídica de la cual requiere el certificado y de clic en **comprar certificado**.

| La fuente de información empresarial m                                                                                                    | nás robusta con la que cuenta Colombia | ue consultas ai ano acceuen a k                                                               | a mornación de consultas arano                                                                                                    |
|----------------------------------------------------------------------------------------------------|----------------------------------------|-----------------------------------------------------------------------------------------------|----------------------------------------------------------------------------------------------------|
| Registro Mercantil                                                                                                    | *                                      |                                                                                               | 🖳 Buscar Q                                                                                                    |
| Busqueda Avanzada                                                                                                    | A Mostoria                             |                                                                                               |                                                                                                    |
| Cerca de 1 otros<br>Cerca de 1 otros<br>Identificación<br>Numero de Inscripción<br>Categoria<br>Persona natural<br>Cámara de Comercio<br>Duitama<br>Número de Matrícula<br>Estado de Matrícula<br>Activa |                                        | Ver información ()<br>Ver información ()<br>Registro de Proponentes<br>Comprar<br>certificado | Filtrar por:<br>Categoria<br>Persona natural<br>Persona juridica<br>Sucursal<br>Agencia<br>Establecimiento de comercio<br>Estado<br>Activa<br>Cancelada<br>Filtrar<br>Disponble para habl |
|                                                                                                    |                                        |                                                                                               |                                                                                                    |

5. Seleccione buscar por **identificación** e ingrese número de cédula o Nit del titular, sin el dígito de verificación y de clic en consultar.

|                                                                                                    |                                                                                                    | Camera de Comercio de Dultama<br>J' Chia Atlanes pun Grae!                                                            |                                                    |
|----------------------------------------------------------------------------------------------------|----------------------------------------------------------------------------------------------------|----------------------------------------------------------------------------------------------------|----------------------------------------------------|
| •                                                                                                    |                                                                                                    |                                                                                                    |                                                    |
| Q 1 Consult                                                                                                    | a                                                                                                    | 🗄 2 Solicitud                                                                                                    | \$ 3 Pago                                          |
|                                                                                                    |                                                                                                    |                                                                                                    | 📜 Mi carrito: \$0.0                                |
| ☑ Compra rápida de ce                                                                                                    | ertificados                                                                                                  |                                                                                                    |                                                    |
| Estimado usuario:<br>Desde aquí puede a                                                                                        | dquirir <b>varios</b> tipos de                                                                               | certificados tales como matrícula,                                                                                    | existencia, libros y de proponentes                |
| Estimado usuario:<br>Desde aquí puede a<br>de los expedientes o<br>Pulsando el botón <b>c</b><br>Buscar por:                   | dquirir <b>varios</b> tipos de<br>que hacen parte de la<br><b>consultar</b> acepta nuest<br>Ingresar el dato | certificados tales como matrícula,<br>cámara de comercio.<br>ros términos y condiciones: Ver <b>(</b> )<br>o a buscar | existencia, libros y de proponentes                |
| Estimado usuario:<br>Desde aquí puede a<br>de los expedientes o<br>Pulsando el botón <b>c</b><br>Buscar por:<br>Identificación | dquirir <b>varios</b> tipos de<br>que hacen parte de la<br><b>consultar</b> acepta nuest<br>Ingresar el dato | certificados tales como matrícula,<br>cámara de comercio.<br>ros términos y condiciones: Ver <b>(</b> )<br>o a buscar | existencia, libros y de proponentes<br>Q Consultar |

6. De clic en el carrito verde, que indica Seleccionar.

| Estimado<br>Desde aq<br>de los ex<br>Pulsando | usuario:<br>uí puede adquirir <b>varios</b> tip<br>pedientes que hacen parte<br>el botón <b>consultar</b> acepta | os de certificados tales<br>de la cámara de comer<br>nuestros términos y co | como matrícula, existeno<br>cio.<br>ndiciones: Ver <b>()</b> | cia, libros y de proponentes |
|-----------------------------------------------|----------------------------------------------------------------------------------------------------|-----------------------------------------------------------------------------|--------------------------------------------------------------|------------------------------|
| Buscar por:                                   | ión + XXXXXX                                                                                                    | el dato a buscar<br>XXXX                                                    |                                                              | sultar                       |
|                                               | Persona Natural                                                                                                  |                                                                             | watricita                                                    |                              |
| Seleccionar                                   |                                                                                                    |                                                                             |                                                              |                              |

7. Indique la cantidad de certificados que requiere, recuerde que en el caso de requerir un certificado de persona natural este se denominará "de *Matricula*", en el caso de requerir un certificado de Sociedad Comercial este se denominará "de existencia", en el caso de requerir certificado de Entidad Sin Ánimo de Lucro, este se denominará "de existencia ESADL"y de Registro Único de Proponentes, se denomina "de proponentes". De clic en añadir y Finalmente de clic en ver carrito.

| Certificados de Matrícula          | Certificados de Existencia         |
|------------------------------------|------------------------------------|
| Expediente:                        | Expediente:                        |
| Cantidad: 1 Vr. Unitario: \$5,800  | Cantidad: 1 Vr. Unitario: \$11,600 |
| Añadir                             | 😭 Añadir                           |
| Certificados de Proponentes        |                                    |
| Expediente:                        |                                    |
| Cantidad: 1 Vr. Unitario: \$72,000 |                                    |
| 📜 Añadir                           |                                    |
|                                    |                                    |
| - Seguir comprando                 |                                    |
|                                    |                                    |

8. A continuación, el sistema le muestra los certificados añadidos, de clic en pagar.

| _                                                                                                 | · · · · · · · · · · · · · · · · · · ·                                       |                        |
|---------------------------------------------------------------------------------------------------|-----------------------------------------------------------------------------|------------------------|
| Q 1 Consulta                                                                                      | Compra de certificados                                                      | X<br>\$ 3 Pago         |
| 💩 Solicitar certificados                                                                          | ₩ Garrito 1<br>Certificados de Matrícula: >><br>\$3,700.00 × 1 = \$3,700.00 | Mi carrito: \$3,700.00 |
| Razón Social: 🛛 🗴 🕹 Katorial de L                                                                 | Subtotal: \$3,700.00                                                        | O feula: xxxxx         |
| Certificados de Matrícula (<br>Expediente: xxxxxxxx<br>Cantidad: 1 Vr. Unitario: \$3<br>(# Añadir | 1,700                                                                       |                        |

 Por favor digite el correo electrónico, a dicho correo llegará (n) el (los) certificado (dos) comprado (s). El sistema le muestra el número de recuperación del trámite, de clic en continuar

| Q 1 Consulta                | e 2 Solicitud                              | ©<br>\$ 3 Pago           |
|-----------------------------|--------------------------------------------|--------------------------|
| & Solicitar certificados    |                                            | 🧮 Mi carrito: \$3,700.00 |
| Razón Social:               | Por favor digite su correo<br>electrónico: | ila: vvvvv               |
| Cantidad: 1 Vr. Unitario: 5 | xxxxx@xxxxx.com                            | ]                        |
| ← Seguir comprando          | er carrito                                 |                          |

CAMARA DE COMERCIO DE DUITAMA

## Pago no presencial

| ★ Número de recuperación |  |
|--------------------------|--|
|                          |  |
| Continuar                |  |
|                          |  |

10. Digite a continuación los datos para emitir la facturación electrónica.

|                          | Liquidad<br>Trámite: ce<br><b>Código de re</b> | ertificadosvirtuales<br>ecuperación QZZUJU |                                                                                                    |
|--------------------------|------------------------------------------------|--------------------------------------------|----------------------------------------------------------------------------------------------------|
|                          | Valor a p                                      | 000 agar \$11,600                          |                                                                                                    |
| <b>k</b> Tipo de cliente | <b>*</b> Tipo identificad                      | ción                                       | <b>*</b> Identificación del cliente                                                                |
| Seleccione               | ✓ Seleccione                                   | ~                                          |                                                                                                    |
| <b>k</b> Dirección       |                                                | * Municipio                                | En caso de NITS incluya el dígito de verificación<br>Código postal                                 |
| Teléfono fijo            | ★ Nro. Celular                                 |                                            | K Correo electrónico     A este correo se enviarán soportes, certificados y la factura electrónica |

11. Seleccione el método de pago:

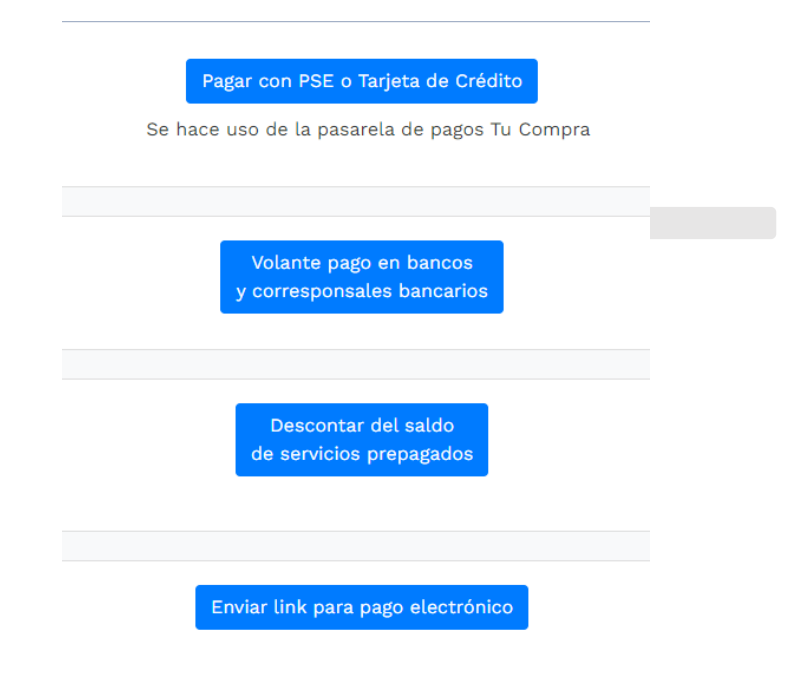

## **OBSERVACIONES:**

- Sí efectuó el pago del certificado por PSE o Tarjeta de Crédito y aún no lo ha recibido en su correo electrónico, por favor envíe vía WhatsApp 3154999427 o 3173311032, el número de factura que encuentra en la parte superior derecha en letras y números de color rojo o número de recibo que inicia con S000.
- Si efectúo el pago a través de la opción volante pago en bancos, recuerde que el certificado será enviado al correo electrónico reportado en un tiempo máximo de 30 minutos.

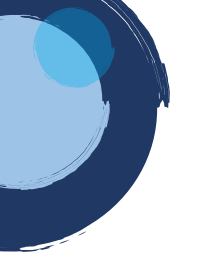

Esperamos que la información aportada sea de gran ayuda, de igual manera lo invitamos a que continúe utilizando los canales virtuales de la Entidad, a través de la página web: <u>https://ccduitama.org.co/</u>

Así mismo, lo invitamos a seguir nuestras redes sociales:

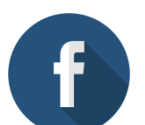

https://www.facebook.com/CamaraDeComercioDeDuitama

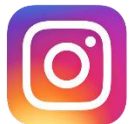

https://www.instagram.com/camaradecomerciodeduitama

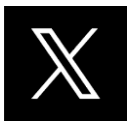

https://x.com/camaraduitama

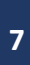